## **PointWeb – Change of Address Instructions**

| Step 1: Login to                                                                          | pointweb.pointpark.edu   | u                                 |                                                       |
|-------------------------------------------------------------------------------------------|--------------------------|-----------------------------------|-------------------------------------------------------|
| PP ID#                                                                                    | Password:                | Login                             | I forgot my password                                  |
| Step 2: Navigate to and click on "Personal Info" ( <i>Personal Info</i>   <i>Logout</i> ) |                          |                                   |                                                       |
| Step 3: Locate th                                                                         | ne "Biographical Info"   | <b>Biographica</b>                | al Info                                               |
| Step 4: Select the                                                                        | e ''Pencil'' image (Next | to Name, Addı<br>Name, Address, a | ress, and Personal Details)<br>and Personal Details 🧪 |
| Step 5: Change/c                                                                          | correct address informa  | tion                              |                                                       |

Submit

Step 6: Click "Submit"

Provided by: Office of the University Registrar